If you are having difficulty downloading documents, clearing cache in your web browser may help resolve the problem. **Note**: Microsoft Edge and Google Chrome work best with the Hennepin County Supplier Portal.

# **Clearing cache using Microsoft Edge**

### **OPTION 1**

- 1. While in Edge, press **Ctrl** + **Shift** + **Delete** simultaneously on the keyboard.
- 2. Begin by choosing a time range. To delete everything, select All time.
- 3. Select Cookies and other site data and Cached images and files.
- 4. Click Clear now.
- 5. Close/quit Edge completely and reopen it for your changes to take effect.

| Clear browsing data                                           |                                                                        |                                                                    |  |  |
|---------------------------------------------------------------|------------------------------------------------------------------------|--------------------------------------------------------------------|--|--|
| Time range                                                    |                                                                        |                                                                    |  |  |
| All time                                                      |                                                                        | $\sim$                                                             |  |  |
| Browsir<br>37 items<br>all signed<br>Downlo<br>11 items       | ng history<br>and more on synce<br>I-in devices that are<br>ad history | d devices. Clears history from<br>- syncing.                       |  |  |
| Cookies<br>From 22                                            | and other site of sites. Signs you out images and file                 | data<br>of most sites.<br>s                                        |  |  |
| Clear browsing                                                | g data for Internet                                                    | Explorer mode                                                      |  |  |
| This will clear y<br>Stacy.Salo@he<br>only, <u>sign out f</u> | our data across all<br>nnepin.us. To clear<br><u>iirst</u> .           | your synced devices signed in to<br>browsing data from this device |  |  |
| Clea                                                          | ar now                                                                 | Cancel                                                             |  |  |

### **OPTION 2**

- 1. On your computer, open Edge.
- 2. Click the Menu icon ... (three dots) in the upper-right corner of your browser.
- Click on Settings > Privacy, search and services (from the list on left side of your screen).
- 4. Begin by choosing a time range. To delete everything, select All time.
- 5. Scroll down to **Clear browsing data** and click **Choose what to clear** button.
- 6. At the top, choose a time range. To delete everything, select **All time.**
- 7. Select Cookies and other site data and Cached images and files.

- 8. Click Clear now.
- 9. Close/quit Edge completely and reopen it for your changes to take effect.

# **Clearing cache using Google Chrome**

### **OPTION 1**

- 1. While in Chrome, press Ctrl + Shift + Delete simultaneously on the keyboard.
- 2. Begin by choosing a time range. To delete everything, select All time.
- 3. Select Cookies and other site data and Cached images and files.
- 4. Click Clear data.
- 5. Close/quit Chrome completely and reopen it for your changes to take effect.

| Clear browsing data |                                             |             |  |   |        |            |   |
|---------------------|---------------------------------------------|-------------|--|---|--------|------------|---|
|                     |                                             | Basic       |  |   | Advar  | nced       |   |
| Time                | e range                                     | All time    |  | • |        |            | * |
|                     | Browsing history<br>82 items                |             |  |   |        |            |   |
|                     | Download history<br>1 item                  |             |  |   |        |            |   |
| ~                   | Cookies and other site data<br>From 6 sites |             |  |   |        |            |   |
| ~                   | Cached images and files<br>85.4 MB          |             |  |   |        |            |   |
|                     | Passwords and other sign-in data<br>None    |             |  |   |        |            |   |
| -                   | Autofill                                    | l form data |  |   |        |            | - |
|                     |                                             |             |  |   | Cancel | Clear data | a |

### **OPTION 2**

- 1. On your computer, open Chrome.
- 2. In the upper-right corner of your browser, click More i (three dots).
- 3. Click More tools > Clear browsing data.
- 4. At the top, choose a time range. To delete everything, select **All time**.
- 5. Select Cookies and other site data and Cached images and files.
- 6. Click Clear data.
- 7. Close/quit Chrome completely and reopen it for your changes to take effect.

### Supplier Portal Quick Guide

| Clear browsing data |                                             |           |         |   |        |            |
|---------------------|---------------------------------------------|-----------|---------|---|--------|------------|
| Basic               |                                             |           | Advance | d |        |            |
| Time                | e range                                     | All time  |         | Ŧ |        | <u>^</u>   |
|                     | Browsing history<br>82 items                |           |         |   |        |            |
|                     | Download history<br>1 item                  |           |         |   |        |            |
|                     | Cookies and other site data<br>From 6 sites |           |         |   |        |            |
|                     | Cached images and files<br>85.4 MB          |           |         |   |        |            |
|                     | Passwords and other sign-in data<br>None    |           |         |   |        |            |
|                     | Autofill                                    | form data |         |   |        | -          |
|                     |                                             |           |         |   | Cancel | Clear data |

# **Clearing cache using Firefox**

- 1. On your computer, open Firefox.
- 2. In the upper right corner of your browser, click the menu button  $\equiv$ .
- 3. Select Settings from the dropdown list, then select Privacy & Security.
- 4. In the Cookies and Site Data section, click Clear Data....
- 5. Remove the check mark in front of **Cookies and Site Data**.
- 6. With Cached Web Content check marked, click the Clear button.
- 7. Close/quit Firefox completely and reopen it for your changes to take effect.

| Clear Data                                                                                                    | ×              |
|----------------------------------------------------------------------------------------------------|----------------|
| Clearing all cookies and site data stored by Firefox may sign you out o<br>websites and remove offline web content. Clearing cache data will not<br>your logins. | of<br>: affect |
| Cookies and Site Data (0 bytes)<br>You may get signed out of websites if cleared                                                                                 |                |
| Cached Web Content (29.0 KB)<br>Will require websites to reload images and data                                                                                  |                |
| Clear                                                                                                    | ancel          |

### Supplier Portal Quick Guide

## **Clearing cache using an android phone**

- 1. On your Android phone, open the Chrome or Edge web browser.
- 2. Tap **More** i for Chrome or **More**  $\equiv$  for Edge.
- 3. Go to Settings > Privacy and Security.
- 4. Tap Clear browsing data
- 5. Begin by choosing a time range. To delete everything, select All time.
- 6. Select Cookies and site data and Cached images and files.
- 7. Tap Clear data.
- 8. Close/quit the browser and reopen it for your changes to take effect.

## **Clearing cache using an iPhone**

**NOTE:** iPhones use Safari as the default web browser which is not compatible with the Supplier Portal. If clearing cache doesn't improve your ability to download documents, please try using a different browser or different device.

- 1. On your iPhone go to Settings > General to delete the cached data from Safari.
- 2. Tap iPhone Storage
- 3. Tap Safari.
- 4. Tap Website Data.
- 5. Tap Remove All Website Data to clear your cache and cookies.
- 6. Tap **Remove Now** to confirm you want to clear the browser cache and cookies.

#### For more help:

Visit <u>Supplier Portal help</u> Call (612) 543-5412 Email <u>supplierportal@hennepin.us</u>